# 1.1. Qualifizierung

## Inhalt dieser Lerneinheit:

- Qualifizierungsfragebogen im Dashboard auffinden
- Qualifizierungsfragebogen ausfüllen

| Erklärung                                                                                                    | Screenshot                                                                                                    |
|----------------------------------------------------------------------------------------------------|----------------------------------------------------------------------------------------------------|
| (i)<br>Sie haben die                                                                                            | Cehen Sie Informationen zu Ihrem Konto ein.                                                                                                    |
| Möglichkeit den<br>Qualifizierungsfragebo<br>gen direkt über den<br>Link in der E-<br>Mail abzurufen.           | Geben die mitorindicitier zu meen kanno kan. Sie verveenden ein SAP Arba Sourcing-Testkonto fui die Registrierung bei Arba Commerce Cloud. Geben Sie den Benutzemanen und das Kenwoort für ihr vorhandenes Arba Commerce Cloud, SAP Business Network. Discovery- oder: SAP Business Network-Testkonto ein. Nach erfolgesicher Anneidung wird ihr vorhandenes Arba Commerce Cloud. Testkontoprofit zu Ihrem SAP Arba Sourcing Lieferastenteeteisontoprofit. Benutzemanie * Kennoort vegesien Kennoort vegesien Kennoort vegesien                                                                                                    |
| i                                                                                                    | Arba Proposals and Questionnaires                                                                                                    |
| Füllen Sie die Felder<br><b>Benutzername und</b><br><b>Kennwort</b> aus, um<br>sich in SAP Ariba<br>anzumelden. | Geben Sie Informationen zu Ihrem Konto ein.       ************************************                                                                                                    |
| (i)                                                                                                    | Arba Proposals and Questionnaires                                                                                                    |
| Falls Sie Ihren<br>Benutzernamen oder<br>das Passwort<br>vergessen haben,<br>klicken Sie auf den                | Geben Sie Informationen zu Ihrem Konto ein.  "werventen ein Statute:  Sie verwenden ein SAP Arba Sourcing Testkonto für die Registrierung bei Arba Commerce Cloud. Geben Sie den Benutzernamen und das Kennoert für Ihr vorhandenes Arba Commerce Cloud. Testkonto für Ihr vorhandenes Arba Commerce Cloud. Testkonto f |
| blauen lext                                                                                                    | Weater Abbrechen                                                                                                    |

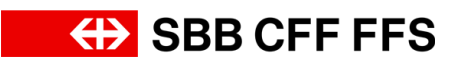

| Erklärung                                                                                                    | Screenshot                                                                                                    |
|----------------------------------------------------------------------------------------------------|----------------------------------------------------------------------------------------------------|
| " <i>Benutzernamen oder<br/>Kennwort vergessen</i> "<br>um weitere Hilfen zu<br>erhalten.                                                                                                    |                                                                                                    |
| 1. Klicken Sie<br>auf Weiter um<br>sich mit Ihrem SAP<br>Ariba Konto<br>anzumelden.                                                                                                    | Image: A the Proposite and Questionnaires                                                                                                    |
| (i)<br>Sie befinden sich hier<br>auf dem Dashoard<br>Ihres SAP Ariba<br>Profils. Hier erhalten<br>Sie eine Übersicht der<br>laufenden<br>Beschaffungen, des<br>Registrierungsprozess<br>es und der<br>Qualifizierungen.                               | • Arba Proposals and Questionnaire •     Set A C ENCAUF- TEST       Exclusion       Willionname into SAPArba Metrowek de SB8.40,     Set Area C Encourse - Contraction Sapport infaiter Sin deriet durch SAPArba Metrowek de SB8.40,     De tarte deres diesenschwerkender Aukardelanger underest.     De tarte deres diesenschwerkender Aukardelanger under SAPArba Metrowek der SB8.40,     De tarte deres diesenschwerkender Aukardelanger under SAPArba Metrowek der SB8.40,     De tarte der diesenschwerkender Aukardelanger under Aufbardelanger under under XEP222(blab, ch baantaontel (Nome):     De tarte diesenschwerkender Aukardelanger under Aufbardelanger under under XEP222(blab, ch baantaontel (Nome):     De tarte diesenschwerkender Aukardelanger under Aufbardelanger under under XEP222(blab, ch baantaontel (Nome):     De tarte diesenschwerkender Aukardelanger under Aufbardelanger under Aufbard |
| Wichtig: Die<br>Fragebogen werden<br>nur denjenigen<br>Benutzeraccounts<br>angezeigt, welche den<br>Einladungslink zur<br>Qualifizierung per E-<br>Mail zugesendet<br>bekommen haben<br>oder sich im Antwort-<br>Team des<br>Fragebogens<br>befinden. | Statu: Answelf austihlend ()   frages 22,11,202 804 Doi:1379/32021 14.3.304 1100 U/r Austichesburg Nein   frages 7:1 Doi:135603217 13.6.3023 07.3 U/r Austichesburg Nein   istatic: Offen () Austichesburg Nein Nein   Test Doi:200707098 11.6.2024 10.2 U/r Austichesburg Nein   Test Doi:200707098 11.6.2024 10.2 U/r Austichesburg Nein   Test Doi:200707098 11.6.2024 10.2 U/r Austichesburg Nein   Test Doi:200707098 11.6.2024 10.2 U/r Austichesburg Nein   Test Doi:200707098 11.6.2024 10.2 U/r Austichesburg Nein   Test Doi:200707098 11.6.2024 10.2 U/r Austichesburg Nein   Test Doi:200707098 11.6.2024 10.2 U/r Austichesburg Nein   Test Doi:200707098 11.6.2024 10.2 U/r Austichesburg Nein   Test Doi:200707088 11.6.2024 10.2 U/r Engelader   Test Doi:200707088 11.6.2024 10.2 U/r Engelader   Test Doi:200707088 11.6.2024 10.2 U/r Engelader   Test Doi:200707088 11.6.2024 10.2 U/r Regioner   Test Doi:200707088 11.6.2024 10.2 U/r Regioner   Test Doi:200707088 11.6.2024 10.2 U/r Regioner   Test Doi:200707088 11.6.2024 10.2 U/r Regioner   Test Doi:200707088 11.6.2024 10.2 U/r Regioner   Te                                                                                                    |

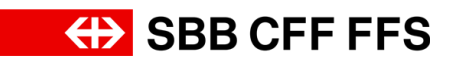

| Erklärung                                                                                                    | Screenshot                                                                                                    |
|----------------------------------------------------------------------------------------------------|----------------------------------------------------------------------------------------------------|
| Sollten Sie nicht das<br>Dashboard angezeigt<br>bekommen, stellen<br>Sie sicher, dass Sie<br>sich in der Kategorie<br>"Ariba Proposals and<br>Questionnaires"<br>befinden. Dies können<br>Sie über das<br>Dropdown-<br>Menü einstellen. | Ariba Proposals and Questionnaires       Standardkonto         SBB AG - EINKAUF - TEST         Es sind keine übereinstimmenden Ausschreibungen vorhanden.         Willkommen im SAP Ariba Netzwerk der SBB AG.<br>Inhaltliche Fragen zu Ihrer Registrierung & Qualifizierung werden unter XDP222@sbb<br>keine Auskunft zu laufenden Ausschreibungen).<br>Technischen Support erhalten Sie direkt durch SAP Ariba.         Startseite                                                                                                    |
| (i)<br>Nachfolgend werden<br>Sie durch die<br>einzelnen Schritte<br>geleitet, um einen<br><b>Qualifizierungsfragebo</b><br>gen auszufüllen.                                                                                             | Image: Manage: Angelering and Angelering and Angelering angelering angelering and Angelering and Angelering an |
| (1)<br>Im Abschnitt<br>"Fragebogen" finden<br>Sie alle <b>Ihnen</b><br><b>zugewiesenen</b> Qualifizi<br>erungsfragebogen.                                                                                                    | Name     Name     Name       Projectogen pro Likesonterregistering     Dac202099438     14.6.2024 19.23 Lbr     Engeladein       Tatel     O     Schuszelt 1     Ware     Regionen     Status       Tatel     IO     Schuszelt 1     Ware     Regionen     Status       Tatel     IO     Schuszelt 1     Ware     Regionen     Status       Tatel     IO     Schuszelt 1     Ware     Regionen     Status       Tatel     IO     Schuszelt 1     Ware     Regionen     Status       Status: Abgenchissen (1)     Implicity - Status     Implicity - Status     Regionen     Status       Riskonzargementsystem (SO 23000)     Duc200797111     2.7.2024 18.12     Implicity - Status     Al Ala:     Geretheringing - Status       Wangeling - Status: Offen (D)     Duc200797111     2.7.2024 18.12     Implicity - Status     Al Ala:     Geretheringing - Status       Wangeling - Status: Offen (D)     Duc200797111     2.7.2024 18.27     Geretheringing - Status     Al Ala:     Geretheringing - Status       Wangementsystem (SO 23000)     Duc2007971117     27.2024 18.27     Geretheringing - Status     Al Ala:     Geretheringing - Status       Wangementsystem (SO 23000)     Duc2007971117     27.2024 18.27     Geretheringing - Status     Al Ala:     Gerethe                                                                                                    |

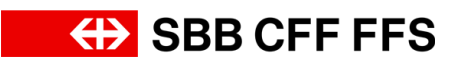

| Erklärung                                                                           | Screenshot                                                                                                    |                                                                                                    |             |                   |        |     |
|-------------------------------------------------------------------------------------|----------------------------------------------------------------------------------------------------|----------------------------------------------------------------------------------------------------|-------------|-------------------|--------|-----|
| Der <i>"</i> Status " zeigt an,                                                     | U                                                                                                    | JUIRUSSZER +                                                                                                    |             | วเลเมว            |        | •   |
| ob Sie den                                                                          | Doc2029994438                                                                                                    | 11.6.2024 19:23 Uhr                                                                                                    |             | Eingeladen        |        |     |
| eingereicht haben und                                                               |                                                                                                    |                                                                                                    |             |                   |        |     |
| ob dieser genehmigt                                                                 | Ware                                                                                                    | Regionen                                                                                                    | Status      |                   |        |     |
| wurde.                                                                              | Keine Einträge                                                                                                    | -                                                                                                    |             |                   |        |     |
| <ul> <li>Nicht</li> </ul>                                                           |                                                                                                    |                                                                                                    |             |                   | *      |     |
| geantwortet: Sie<br>wurden von der                                                  | Ware                                                                                                    |                                                                                                    | Regionen    | Status            | -      |     |
| SBB zur<br>Qualififizierung<br>eingeladen und<br>Sie haben den                      | ungültig - Gleisbaumaschi, u<br>Sicherheitsper,<br>ungültig - Rottenverstärk, un<br>Miete Strecken,<br>ungültig - Miete Rangier, un<br>Spezial,<br>ungültig - Miete Grosscon, un<br>Schwere IH Ran, | ngültig - Triebfahrzeugf, ungültig -<br>gültig - Güterwagen 001, ungültig -<br>gültig - Miete Güterwag, ungültig - Miete<br>ngültig - Schwere IH Str, ungültig - | All Alle    | Genehmigung       |        |     |
| <ul> <li>Fragebogen<br/>noch nicht<br/>eingereicht.</li> <li>Genehmigung</li> </ul> | ungültig - Schwere IH Güt, un<br>Leichter UH Ra,<br>ungültig - Leichter UH Gü, ur<br>Kurativer UH S,<br>ungültig - Kurativer UH R, un<br>Kurativer UH G,<br>ungültig - Miete und Kauf               | ngültig - Leichter UH St, ungültig -<br>ngültig - Leichter UH Gr, ungültig -<br>gültig - Kurativer UH G, ungültig -<br>Mehr anzeigen                             |             | ausstenend        |        |     |
| ausstehend: Der                                                                     |                                                                                                    |                                                                                                    |             |                   |        |     |
| Fragebogen                                                                          | (kein Wert)                                                                                                    | ngültig Trichfahrzougt ungültig                                                                                                    | All Alle    | Genehmigt         |        |     |
| SBB übermittelt                                                                     | Sicherheitsper,<br>ungültig - Rottenverstärk N                                                                                                    | lehr anzeigen                                                                                                    | All Alle    | Nicht geantwortet |        |     |
| und wird                                                                            | ungutug - Bestuniung Sch, u                                                                                                    | ngutug - Sanitar-System, ungutug -                                                                                                    |             |                   |        |     |
| Genehmiat: Der                                                                      |                                                                                                    | Fragebogen                                                                                                    |             |                   | Status | 1.1 |
| Fragebogen<br>wurde akzeptiert<br>und Ihr                                           | .030210_Sanitär-Systeme Schien                                                                                                    | enfahrzeuge_DE.pdf Management                                                                                                    | systems RAN | IS (EN 50126)     | Gültig |     |
| Nachweis<br>genehmigt.                                                              |                                                                                                    |                                                                                                    |             |                   | Ħ      | +   |

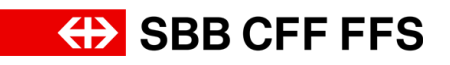

| Erklärung                                                                                                    | Screenshot                                                                                                    |                                                                                                    |                            |
|----------------------------------------------------------------------------------------------------|----------------------------------------------------------------------------------------------------|----------------------------------------------------------------------------------------------------|----------------------------|
|                                                                                                    |                                                                                                    |                                                                                                    |                            |
|                                                                                                    | Titel ID Schlusszeit ↓                                                                                                    | Ware Regionen                                                                                                    | Status                     |
| Qualifizierungstragebo                                                                                                    |                                                                                                    | Keine Einträge                                                                                                    |                            |
| gen mit <b>vielen</b>                                                                                                    | Fragebogen                                                                                                    |                                                                                                    | <b></b>   *                |
| angeschlossenen                                                                                                    | Titel ID Schlusszeit ↓                                                                                                    | Ware<br>ungültig - Rippenplatten, ungültig - Stahlschwellen, ungültig -                                                                                                    | Regionen Status            |
| Warengruppen kann                                                                                                    |                                                                                                    | Betonschwellen,<br>ungültig - Holzschwellen, ungültig - Weichenbauteil, ungültig -<br>Fertige Weiche                                                                                              |                            |
| es sein, dass der Titel                                                                                                    |                                                                                                    | ungültig - Weichenheizung, ungültig - Haushaltsstrom, ungültig -<br>Fahrstrom 16.7,<br>ungültig - Bahastromprodu - ungültig - Bahastromprodu - ungültig                                           |                            |
| sowie der Status des                                                                                                    |                                                                                                    | Bahnstormprodu,<br>ungültig - Material Übert, ungültig - Hochspannungsa, ungültig -<br>Fabelalu menen                                                                                             |                            |
| Fragebogens nicht im                                                                                                    |                                                                                                    | ungültig - BTG Leicht-+Ma, ungültig - Normschränke I, ungültig -<br>Zugvorheizanla,                                                                                                    |                            |
| Sichtfeld erscheint. In                                                                                                    | Qualitätsmanagementsystem (ISO 9001) Doc2067878128 2.7.2024 18:52<br>Uhr                                                                                                    | ungültig - Mittelspannung, ungültig - Niederspannung, ungültig -<br>Drückluffanlag<br>ungültig - Treibstofftank, ungültig - Pumpen 0020210, ungültig -                                            | All Alle Nicht geantwortet |
| diesem Fall <b>scrollen</b>                                                                                                    |                                                                                                    | Türen und Tore,<br>ungültig - Elektronische, ungültig - Relaisstellwer, ungültig -<br>Leittechnik 00,                                                                                             |                            |
| Sie nach unten, bis                                                                                                    |                                                                                                    | ungültig - Gleisfreimelde, ungültig - Signalisation, ungültig -<br>Bahnübergangsa,<br>ungültig - Weichenausrüst, ungültig - Stromversorgun, ungültig -                                            |                            |
| Sie Titel und Status                                                                                                    |                                                                                                    | Rangiertechnik,<br>ungültig - ETCS streckens, ungültig - Zugkontrollein, ungültig -<br>Meestechnik D                                                                                              |                            |
| des Fragehogens                                                                                                    | Zortifikata                                                                                                    | ungültig - Mobile (GSM-R), ungültig - Betriebstelefo, ungültig -                                                                                                    |                            |
| sehen                                                                                                    | Zertilikate                                                                                                    |                                                                                                    |                            |
|                                                                                                    |                                                                                                    |                                                                                                    |                            |
|                                                                                                    |                                                                                                    |                                                                                                    |                            |
|                                                                                                    | Ware                                                                                                    | Regionen Status                                                                                                    |                            |
| Der Status "Nicht<br>geantwortet" zeigt,<br>dass der<br>Qualifizierungsfragebo<br>gen <b>noch nicht</b><br><b>eingereicht</b> wurde. | ungültig - Rippenplatten, ungültig - Stahlschwellen<br>Betonschwellen,<br>ungültig - Holzschwellen, ungültig - Weichenbautei<br>Fertige Weiche,<br>ungültig - Weichenheizung, ungültig - Haushaltsstro<br>Fahrstrom 16.7,<br>ungültig - Bahnstromprodu, ungültig - Bahnstrompr<br>Bahnstromprodu,<br>ungültig - Material Übert, ungültig - Hochspannung<br>Fahrleitungsap,<br>ungültig - BTG Leicht-+Ma, ungültig - Normschränk<br>Zugvorheizanla,<br>ungültig - Mittelspannung, ungültig - Niederspannun<br>Druckluftanlag,<br>ungültig - Treibstofftank, ungültig - Niederspannun<br>Druckluftanlag,<br>ungültig - Elektronische, ungültig - Pumpen 002021<br>Türen und Tore,<br>ungültig - Elektronische, ungültig - Relaisstellwer<br>Leittechnik 00,<br>ungültig - Gleisfreimelde, ungültig - Signalisation<br>Bahnübergangsa,<br>ungültig - Weichenausrüst, ungültig - Stromversorge<br>Rangiertechnik,<br>ungültig - ETCS streckens, ungültig - Zugkontrollein<br>Messtechnik, D,<br>ungültig - Mobile (GSM-R), ungültig - Betriebstelefet | , ungültig -<br>il, ungültig -<br>odu, ungültig -<br>sa, ungültig -<br>e I, ungültig -<br>ng, ungültig -<br>All Alle Nicht gean<br>O, ungültig -<br>, ungültig -<br>, ungültig -<br>,, ungültig - | twortet                    |
|                                                                                                    |                                                                                                    |                                                                                                    |                            |
|                                                                                                    |                                                                                                    | Fragebogen                                                                                                    | Status                     |

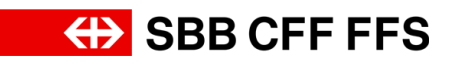

| Erklärung                                                                                                    | Screenshot                                                                                                    |                                                                                                    |                                            |                                                                                                    |  |
|----------------------------------------------------------------------------------------------------|----------------------------------------------------------------------------------------------------|----------------------------------------------------------------------------------------------------|--------------------------------------------|----------------------------------------------------------------------------------------------------|--|
|                                                                                                    | Fragebogen                                                                                                    |                                                                                                    |                                            |                                                                                                    |  |
|                                                                                                    | Titel                                                                                                    | ID                                                                                                    | Schlusszeit 🕴                              | Ware                                                                                                    |  |
| 2. Um einen<br>Qualifizierungsfragebo<br>gen zu öffnen, klicken<br>Sie auf den<br><b>gewünschten</b><br>Fragebogen. | Qualitätsmanagementsystem (ISO 9001)<br>2<br>Zertifikate<br>Zertifikatnformationen Datum des Int                                                                                                    | Doc2067878128<br>krafttretens Ablaufo                                                                           | 2.7.2024 18:52<br>Uhr                      | ungültig - Rippenplatten,<br>Betonschwellen,<br>ungültig - Holzschwellen,<br>Fertige Weiche,<br>ungültig - Weichenheizung<br>Fahrstrom 16.7,<br>ungültig - Bahnstromprodu<br>Bahnstromprodu,<br>ungültig - Material Übert, ı<br>Fahrleitungsap,<br>ungültig - BTG Leicht+HA<br>Zugvorheizanla,<br>ungültig - BTG Leicht+HA<br>Zugvorheizanla,<br>ungültig - Treibstofftank, u<br>Türen und Tore,<br>ungültig - Treibstofftank, u<br>Türen und Tore,<br>ungültig - Gleisfreimelde, ı<br>Bahnübergangsa,<br>ungültig - Weichenausrüst,<br>Rangiertechnik,<br>ungültig - ETCS streckens,<br>Messtechnik, D,<br>ungültig - Mobile (GSM-R) |  |
|                                                                                                    | Ariba Sourcing                                                                                                    |                                                                                                    | Unternehmenseinstellungen 👻 Testvorname Te | stnac…▼ Feedback Hilfe▼ Nachrichten >>                                                                                                    |  |
|                                                                                                    | Konsole Doc2067878128 - Qualitätsmanagemen                                                                                                    | ntsystem (ISO 9001)                                                                                             |                                            | Verbleibende Zeit<br>02:25:32                                                                                                    |  |
| (i)<br>Sie befinden sich hier<br>in der Maske des<br>Qualifizierungsfragebo<br>gens.                                | Projektmidungen<br>Kangendati-<br>Antwortstation<br>Antwortstation     Gesantter Inhalt       V Erigitslinhalt     In uldiktansagementsystem (§10 9400)       1 Outdataturungement<br>2 (geno.     1. Endit in Usterning die Anderstation<br>Nachweis Guidataturung die Anderstation<br>Nachweis Guidataturung die Anderstation<br>Nachweis Guidataturung die Anderstation<br>Nachweis Guidataturung die Anderstation<br>Nachweis Guidataturung die Anderstation<br>Nachweis Guidataturung die Anderstation<br>Nachweis Guidataturung die Anderstation<br>Nachweis Guidataturung die Anderstation<br>(et schnitter Antwort einverden) | gementsystems.<br>r vergleichtar<br>e Informationen zu diesem Fragebogen haben.<br>hern     Nachricht schweiben | * Nen                                      | C1996-2019 Abba, br. Ale Bacher understand                                                                                                    |  |

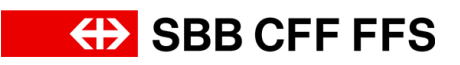

| Erklärung                                                                                                    | Screenshot                                                                                                    |
|----------------------------------------------------------------------------------------------------|----------------------------------------------------------------------------------------------------|
| (1)<br>Der Timer zeigt Ihnen<br>die <b>verbleibende Zeit</b><br>zum Einreichen des<br>Fragebogens an.                                                                                       | nseinstellungen ▼ Testvorname Testnac ▼ Feedback Hilfe ▼ Nachrichten >><br>Desktop-Dateisynchronisierung<br>↓ Verbleibende Zeit<br>02:25:30<br>■ ◆                                                                                                    |
| Die Qualifikationsfrage<br>bestimmt, welche<br>Anforderungen für die<br>Qualifizierung erbracht<br>werden müssen. Sie<br>zeigt Ihnen, welche<br>Nachweisart von der<br>SBB akzeptiert wird. | Doc2067878128 - Qualitätsmanagementsystem (ISO 9001)          Cesamter Inhalt       Image: Image: |
| 3. Klicken Sie auf das<br><b>Dropdown-Menü</b> , um<br>eine Auswahlliste zu<br>erhalten.                                                                                                    | Unternehmenseinstellungen  Testvorname Testnac  Desktop-Dateisynchronisierung  Verbleibende Zeit 02:25:27  Nein Nein 3                                                                                                    |

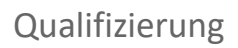

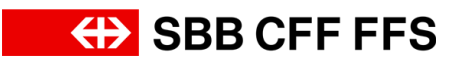

| Erklärung                                  | Screenshot                                                                           |
|--------------------------------------------|--------------------------------------------------------------------------------------|
|                                            | Unternehmenseinstellungen 🕶 Testvorname Testnac 💌 Feedback Hilfe 🕶 Nachrichten »>    |
|                                            | Desktop-Dateisynchronisierung                                                        |
|                                            | Verbleibende Zeit<br>02:25:25                                                        |
| 4. Wählen Sie den                          |                                                                                      |
| Nachweis aus, uber<br>welchen Sie verfügen |                                                                                      |
|                                            | * Nein V                                                                             |
|                                            | Ja - ISO 9001-Zertifizierung<br>Ja - Vergleichbares Managermentsystem zu ISO 9001    |
|                                            | ebogen haben.                                                                        |
|                                            | · · ·                                                                                |
|                                            | III Unternehmenseinstellungen 🕶 Testvorname Testnac 🕶 Feedback Hilfe 🕶 Nachrichten » |
|                                            | Desktop-Dateisynchronisierung                                                        |
|                                            | Verbleibende Zeit<br>02:25:17                                                        |
| 5. Geben Sie den                           |                                                                                      |
| Aussteller Ihres                           |                                                                                      |
| Nachweises an.                             | * Ja - ISO 9001-Zertifizierung                                                       |
|                                            | Weniger                                                                              |
|                                            |                                                                                      |
|                                            | * Swiss Safety Center AG                                                             |
|                                            | *                                                                                    |
|                                            |                                                                                      |

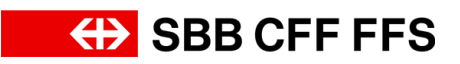

| Erklärung                                   | Screenshot                     |                               |          |                    |                            |  |
|---------------------------------------------|--------------------------------|-------------------------------|----------|--------------------|----------------------------|--|
| 6. Klicken Sie auf das<br>Kalendersymbol 🧱, | ienseinstellungen <del>v</del> | Testvorname Testnac 🔻         | Feedback | Hilfe <del>▼</del> | Nachrichten >>             |  |
|                                             |                                | Desktop-Dateisynchronisierung |          |                    |                            |  |
|                                             |                                |                               |          | Ŀ                  | Verbleibende Zeit 02:25:00 |  |
|                                             |                                |                               |          |                    |                            |  |
| Inkrafttretens des                          |                                |                               |          |                    |                            |  |
| Nachweises<br>auszuwählen.                  |                                | * Ja - ISO 9001-Zertifizie    | erung    |                    | ~                          |  |
|                                             | Weniger –                      |                               |          |                    |                            |  |
|                                             |                                | * Swiss Safety Center Ad      | 6        |                    |                            |  |

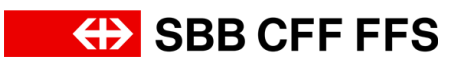

| Erklärung                                                                  | Screenshot                                                                         |  |  |  |  |  |  |
|----------------------------------------------------------------------------|------------------------------------------------------------------------------------|--|--|--|--|--|--|
|                                                                            | Testvorname Testnac ▼ Feedback Hilfe ▼ Nachrichten >>                              |  |  |  |  |  |  |
|                                                                            | Desktop-Dateisynchronisierung                                                      |  |  |  |  |  |  |
|                                                                            | Verbleibende Zeit<br>02:24:05                                                      |  |  |  |  |  |  |
| 7. Klicken Sie auf das<br>Kalendersymbol 🗰 ,                               |                                                                                    |  |  |  |  |  |  |
| um das <b>Ablaufdatum</b><br>Ihres Nachweises<br>auszuwählen.              | * Sa, 3. Feb 2024                                                                  |  |  |  |  |  |  |
|                                                                            | * * Datei anhängen 7                                                               |  |  |  |  |  |  |
|                                                                            |                                                                                    |  |  |  |  |  |  |
|                                                                            | Lunternehmenseinstellungen ▼ Testvorname Testnac ▼ Feedback Hilfe ▼ Nachrichten >> |  |  |  |  |  |  |
| 8. Klicken Sie auf<br>Datei anhängen, um<br>einen Nachweis<br>hochzuladen. | Desktop-Dateisynchronisierung<br>Verbleibende Zeit<br>02:23:24                     |  |  |  |  |  |  |
|                                                                            | ■   >                                                                              |  |  |  |  |  |  |
|                                                                            | * Sa, 3. Feb 2024                                                                  |  |  |  |  |  |  |
|                                                                            | jebogen haben.                                                                     |  |  |  |  |  |  |

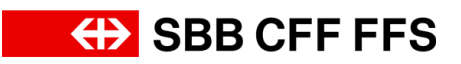

| Erklärung                                                                                                    | Screenshot                                                                                                    |
|----------------------------------------------------------------------------------------------------|----------------------------------------------------------------------------------------------------|
| (1)<br>Sie können wählen ob<br>Sie Ihren Nachweis via<br><b>Drag-and-Drop oder</b><br><b>dem Durchsuchen</b><br>Ihres Dateisystems<br>hochladen möchten. | Ariba Sourcing         < Zurück zum Dashboard von SBB AG - Einkauf - TEST                                                                                                    |
| 9. Wenn Sie Ihren<br>Nachweis<br>hochgeladen haben,<br>klicken Sie<br>auf OK um<br>ihn als Anlage<br>hinzuzufügen.                                       | Unternehmenseinstellungen v       Testvormame Testnac       Hilfe v       Nachrichten >>         Desktop-Dateisynchronisierung         OK       Abbrechen         g sind, klicken Sie auf OK, um die Anlage hinzuzufügen. |

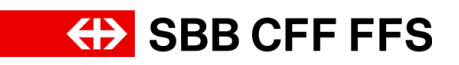

| Erklärung                                                    | Screenshot                    |                        |                |                    |                               |
|--------------------------------------------------------------|-------------------------------|------------------------|----------------|--------------------|-------------------------------|
|                                                              | 🗰 Unternehmenseinstellungen 🔻 | Testvorname Testnac 🔻  | Feedback       | Hilfe <b>▼</b>     | Nachrichten >>                |
| (1)<br>Wenn Sie Ihren<br>Nachweis                            |                               |                        | Desktop-D      | Dateisynchro       | onisierung                    |
|                                                              |                               |                        |                | Ŀ                  | Verbleibende Zeit<br>02:22:34 |
|                                                              |                               |                        |                |                    | <b></b>                       |
| aktualisieren oder<br>löschen möchten.                       |                               | Sa, 3. Feb 2024        |                |                    |                               |
| können Sie dies mit                                          |                               | * Do, 31. Jul 2025     |                |                    |                               |
| einem Klick auf die<br>blaue Schrift " <i>Datei</i>          |                               | * 🖆 testnachweis.pdf 🗸 | Datei aktualis | ieren Datei        | ilöschen                      |
| <i>aktualisieren</i> " oder<br>" <i>Datei löschen</i> " tun. |                               |                        |                |                    |                               |
|                                                              |                               | Datei anhängen         |                |                    | -                             |
|                                                              | Unternehmenseinstellungen 🗸   | Testvorname Testnac 🔻  | Feedback       | Hilfe <del>v</del> | Nachrichten >>                |
|                                                              |                               |                        | Desktop-E      | Dateisynchr        | onisierung                    |
|                                                              |                               |                        |                | Ŀ                  | Verbleibende Zeit<br>02:22:36 |
| Optional haben Sie                                           |                               |                        |                |                    |                               |
| die Möglichkeit,                                             |                               | Sa, 3. Feb 2024        | III            |                    |                               |
| Kommentare oder                                              |                               | * Do, 31. Jul 2025     |                |                    |                               |
| Anhänge dem                                                  |                               | ★ 🛃 testnachweis.pdf ∨ | Datei aktualis | sieren Date        | i löschen                     |
| gen hinzuzufügen.                                            |                               | C                      |                |                    | _                             |
|                                                              |                               |                        |                |                    |                               |
|                                                              |                               |                        |                | ,                  |                               |
|                                                              |                               | Datei anhängen         |                |                    |                               |
|                                                              |                               |                        |                |                    | E.                            |

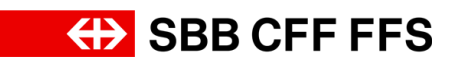

| Erklärung                                                                                                    | Screenshot                                                                                                    |  |  |  |  |  |
|----------------------------------------------------------------------------------------------------|----------------------------------------------------------------------------------------------------|--|--|--|--|--|
| Falls Sie den<br>Qualifizierungsfragebo<br>gen noch nicht<br>einreichen möchten,<br>können Sie ihn vorerst<br>als Entwurf speichern.<br>Der<br>Qualifizierungsfragebo<br>gen wird dann noch<br>nicht an die SBB<br>übermittelt. | 2.1 Hinterlassen Sie einen Kommentar, wenn Sie zusätzliche Informationen zu diesem Fragebogen haben.  2.2 Fügen Sie bei Bedarf einen Anhang hinzu.  (*) (*) gibt ein Pflichtfeld an  Gesamte Antwort einreichen Entwurf speichern Nachricht schreiben Excel-Import                                                                                                    |  |  |  |  |  |
| 10. Wenn Sie mit dem<br>Ausfüllen des<br>Qualifizierungsfragebo<br>gens fertig sind,<br>klicken Sie<br>auf<br><u>Gesamte Antwort einreichen</u><br>, um den Fragebogen<br>an die <b>SBB zu</b><br><b>übermitteln</b> .          | <ul> <li>2.1 Hinterlassen Sie einen Kommentar, wenn Sie zusätzliche Informationen zu diesem Fragebogen haben.</li> <li>2.2 Fügen Sie bei Bedarf einen Anhang hinzu.</li> <li>(*) gibt ein Pflichtfeld an</li> <li>Gesamte Antwort einreichen</li> <li>Entwurf speichern</li> <li>Nachricht schreiben</li> <li>Excel-Import</li> </ul>                                                                                                    |  |  |  |  |  |
| 11. Klicken Sie auf<br>OK<br>um die<br>Abgabe zu bestätigen.                                                                                                    | Arboa Sources<br>2 Unter David vers SER A- Erekkel - 1557<br>Console Doc2067878128 - Qualitätsmanagementsystem (ISO 9001)<br>Console Doc2067878128 - Qualitätsmanagementsystem (ISO 9001)<br>Conso |  |  |  |  |  |
| Das grüne Textfeld<br>bestätigt Ihnen, dass<br>der<br>Qualifizierungsfragebo<br>gen an die SBB<br>übermittelt wurde.                                                                                                    | Ariba Sourcing       It Unternutervanselentaturgen v Testeranzen Testraz. v Feedback Hill v Nacholden (x)       Nacholden (x)       V         • Zurick zum Dasboard von SBB AD- Erkauf- TEST       Destop-Dastegon-throntikungen v Testeranzen Testraz. v Feedback Hill v Nacholden (x)       Destop-Dastegon-throntikungen v Testeranzen Testraz. v Feedback Hill v Nacholden (x)       V       Testeranzen (x)       Destop-Dastegon-throntikungen v Testeranzen (x)       V       V<                                                                                                    |  |  |  |  |  |

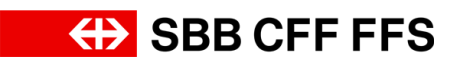

| Erklärung                                                                                                    | Screenshot                                                                                                    |
|----------------------------------------------------------------------------------------------------|----------------------------------------------------------------------------------------------------|
| Als nächstes geht der<br>Qualifizierungsfragebo<br>gen bei der SBB in die<br>Prüfung. Im Anschluss<br>erhalten Sie die<br>Qualifikationsbestätigu<br>ng via E-Mail oder<br>werden zur<br>Überarbeitung<br>aufgefordert. |                                                                                                    |
| 12. Durch Klicken auf                                                                                                    | Ariba Sourcing                                                                                                    |
| <zurück -="" ag="" dashboard="" einkauf="" sbb="" test<br="" von="" zum="">, gelangen Sie zurück<br/>zum Dashboard.</zurück>                                                                                            | Konsole 12 E Doc2067878128 - Qualitätsmanagementsystem (ISO 9001)                                                                                                    |
|                                                                                                    | Projektmeldungen<br>Ereignisdetails                                                                                                    |
| Der Status des<br>Fragebogens hat sich<br>zu "Einreichen<br>ausstehend"<br>geändert. Er wird nun<br>durch die SBB<br>überprüft.                                                                                         | Ware       Regionen       Status         ungültig - Holzschwellen, ungültig - Weichenbauteil, ungültig - Fertige Weiche,       ungültig - Weichenheizung, ungültig - Haushaltsstrom, ungültig - Fahrstrom 16.7,       ungültig - Material Übert, ungültig - Bahnstromprodu, ungültig - Bahnstromprodu, ungültig - Bahnstromprodu, ungültig - Haushaltsstrom, ungültig - Bahnstromprodu,       ungültig - Material Übert, ungültig - Hochspannungsa, ungültig - Fahreitungsap,       All Alle         Ungültig - BrG Leicht+HMa, ungültig - Normschränke I, ungültig - Zugvorheizanla,       ungültig - Treibstofftank, ungültig - Niederspannung, ungültig - Druckluftanlag,       All Alle       Einreichen ausstehend         Ungültig - Steistofftank, ungültig - Pumpen 0020210, ungültig - Tiren und Tore,       ungültig - Relaisstellwer, ungültig - Leitechnik 00,       All Alle       Einreichen ausstehend         ungültig - Geisfreimelde, ungültig - Signalisation, ungültig - Bahnübergangsa,       ungültig - Bektronische, ungültig - Signalisation, ungültig - Rangiertechnik,       ungültig - Stromversorgun, ungültig - Messtechnik, D,         ungültig - Mobile (GSM-R), ungültig - Betriebstelefo, ungültig - Mobile (GSM-R), ungültig - Geschäftskommu, ungültig - Turnelfunk 004,       ungültig - Geschäftskommu, ungültig - Geschäftskommu, ungültig - |
|                                                                                                    | Fragebogen Status                                                                                                    |

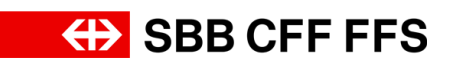

| Erklärung                                                                                          | Screenshot |                                                                             |                                                       |                                                                                                    |                                                                                                    |                         |                  |
|----------------------------------------------------------------------------------------------------|------------|-----------------------------------------------------------------------------|-------------------------------------------------------|----------------------------------------------------------------------------------------------------|----------------------------------------------------------------------------------------------------|-------------------------|------------------|
|                                                                                                    |            | Status: Abgeschlossen (J)     Fragebogen zur Lieferantenregistrierung       |                                                       | Doc2029994438                                                                                                    | 11.6.2024 19:23 Uhr                                                                                                    | Eingeladen              |                  |
| (i)                                                                                                |            | Qualifizierungsfragebogen<br>Titel ID Schlur                                | uzeit 4                                               | Ware                                                                                                    | Regionen                                                                                                    | Status                  |                  |
| Sie sind nun am Ende                                                                               |            | Fragebogen                                                                  |                                                       | Keine Lintrage                                                                                                    |                                                                                                    | т                       | *                |
| dieser Anleitung.<br>Bei weiteren Fragen<br>wenden Sie sich bitte<br>an:<br>digitalereinkauf@sbb.c |            | Thei                                                                        | © Schlanzert I<br>Dec200/39/8128 27.2024 18:52<br>Unr | Www<br>unpillet + Histochweisenunpillet<br>Freight wirke<br>angelieg = hinrestorperolsunpillet<br>Behanderunpillet<br>Behanderunpillet<br>Freierfennigenunpillet<br>Freierfennigenunpillet<br>Deckfulturiegunpillet<br>Deckfulturiegunpillet<br>Deckfulturiegunpillet<br>Deckfulturiegunpillet<br>Behanderunpillet<br>Behander | g - Weckenhautelungsläg -<br>tig - Hauchaltsatomungsläg -<br>i - Hochspannungs.aungsläg -<br>i - Hochspannungs.aungsläg -<br>j - Norderhalteungsläg -<br>g - Niederspannungungsläg -<br>- Analastatellereungsläg -<br>Siguislasionungsläg -<br>g - Sterinstretelerungsläg -<br>g - Sterinstretelerungsläg -<br>g - Sterinstretelerungsläg -<br>g - Berlinstreteler | Regionen Status         | end .            |
| r i                                                                                                |            | Zertifikate                                                                 |                                                       |                                                                                                    |                                                                                                    |                         | m                |
|                                                                                                    |            | Zertifikatinformationen Datum des Inkra<br>ISO 9001 - Vergleichbar 2.7-2024 | Ittretens Ablaufdatum Anlage<br>31.7.2024 🛃 588       | _1030210_Sanitär-Systeme Schienenfal                                                                                                    | Fragebogen<br>hrzeuge_DE.pdf Managements                                                                                                    | systems RAMS (EN 50126) | štatus<br>Gültig |
|                                                                                                    |            | Prozesse des Lieferanten-Lebenszyklus                                       |                                                       |                                                                                                    |                                                                                                    |                         |                  |
|                                                                                                    | -          | Process Flow Lieferantenqualifizie                                          | rung<br>Davfonna H                                    | Mallunson Cimetions                                                                                                    | Chadrine                                                                                                    | Aldine                  |                  |